# 無法進系統使用 XPE 看 IP 及電腦名稱

|        | 輸入程式、資料來、京件或網際網路資源的名         |
|--------|------------------------------|
| 開啓(0): | 碑, Windows 曾日動開留。<br>regedit |
|        | 藤定 取消 瀏煙(四)                  |
|        | 確定 取消 瀏覽(B)                  |

二. 在 HKEY\_LOCAL\_MACHINE 字串上點一下

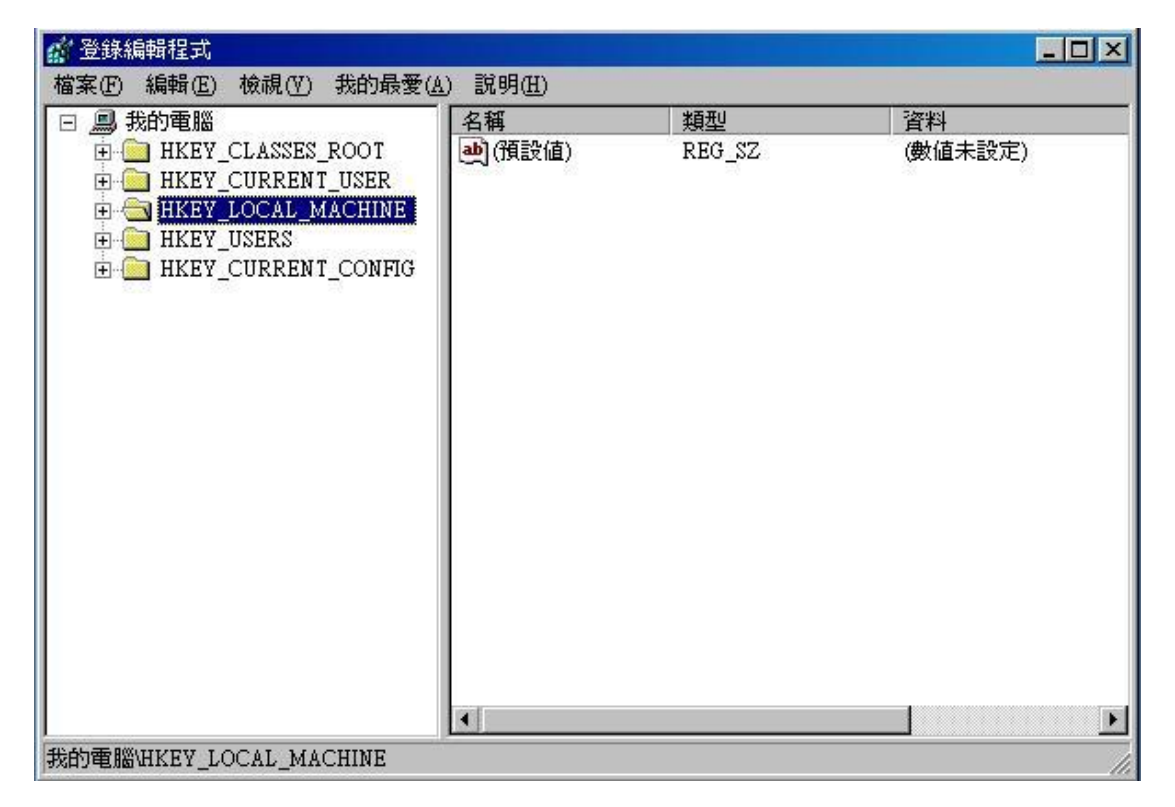

### 三. 按 "檔案" -> "載入 HIVE 控制檔"

| <b>當</b> 登錄編輯程式                 |          |        |         |
|---------------------------------|----------|--------|---------|
| 檔案(F) 編輯(E) 檢視(V) 我的最愛(         | A) 説明(H) |        |         |
| 匯入①                             | 名稱       | 類型     | 資料      |
| 匯出(巴)                           | (預設値)    | REG_SZ | (數值未設定) |
| 載入 Hive 控制檔(L)                  |          |        |         |
| Hive 解除載入(型)                    |          |        |         |
| <b>連線網路登錄(C)</b><br>中斷網路登錄連線(D) |          |        |         |
| 列印(P) Ctrl+P                    |          |        |         |
| 結束(X)                           |          |        |         |
|                                 |          |        |         |
|                                 |          |        |         |
|                                 |          |        |         |
|                                 |          |        |         |
|                                 |          |        |         |
|                                 |          |        |         |
|                                 |          |        |         |
|                                 |          |        |         |
| 形 Hive 個菜載人登録。                  |          |        | 1.      |

### 四. 指向故障的硬碟 EX:C:Windows \system32\ config

| 檔案(E) 編輯(E) 檢視(V) 我的最愛(A) 說明(H)<br>載入 Hive 控制檔                                                                                                    | ?★ 資料<br>(曲/点±設定)                                                                        |
|----------------------------------------------------------------------------------------------------|------------------------------------------------------------------------------------------|
| 搜尋位置①:<br>SOFTWAR<br>SOFTWAR<br>SO | ▼ ③ ② ② № …<br>M.blf<br>MContainer000000000000<br>MContainer000000000000<br>■ 取消<br>■ 取消 |
| <br>我的電腦\HKEY LOCAL MACHINE                                                                                                    |                                                                                          |

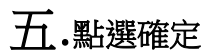

| 19 登錄編輯程式                                                                                                    |                                  |              | <u>_     ×</u> |
|----------------------------------------------------------------------------------------------------|----------------------------------|--------------|----------------|
| 檔案(E) 編輯(E) 檢視(Y) 我的最愛(<br>□<br>■ 我的電腦<br>□<br>□ HKEY_CLASSES_ROOT<br>□<br>□ HKEY_CURRENT_USER<br>□<br>□ HKEY_LOCAL_MACHINE<br>□<br>□ HKEY_USERS | A) 說明( <u>H</u> )<br>名稱<br>(預設値) | 類型<br>REG_SZ | 資料<br>(數值未設定)  |
| Image: HKEY_CURRENT_CONFIG<br>載入 Hive 控制構<br>機碼名稱( <u>K</u> ):<br>wen                                                                            | ä                                |              | ? ×            |
|                                                                                                    | 1                                | 確定           | 取消             |
|                                                                                                    | x[                               |              |                |
| 我的電腦\HKEY_LOCAL_MACHINE                                                                                                    |                                  |              | 1              |

### 六.展開路徑 點選 ControlSet001 或 ControlSet002 \ Services

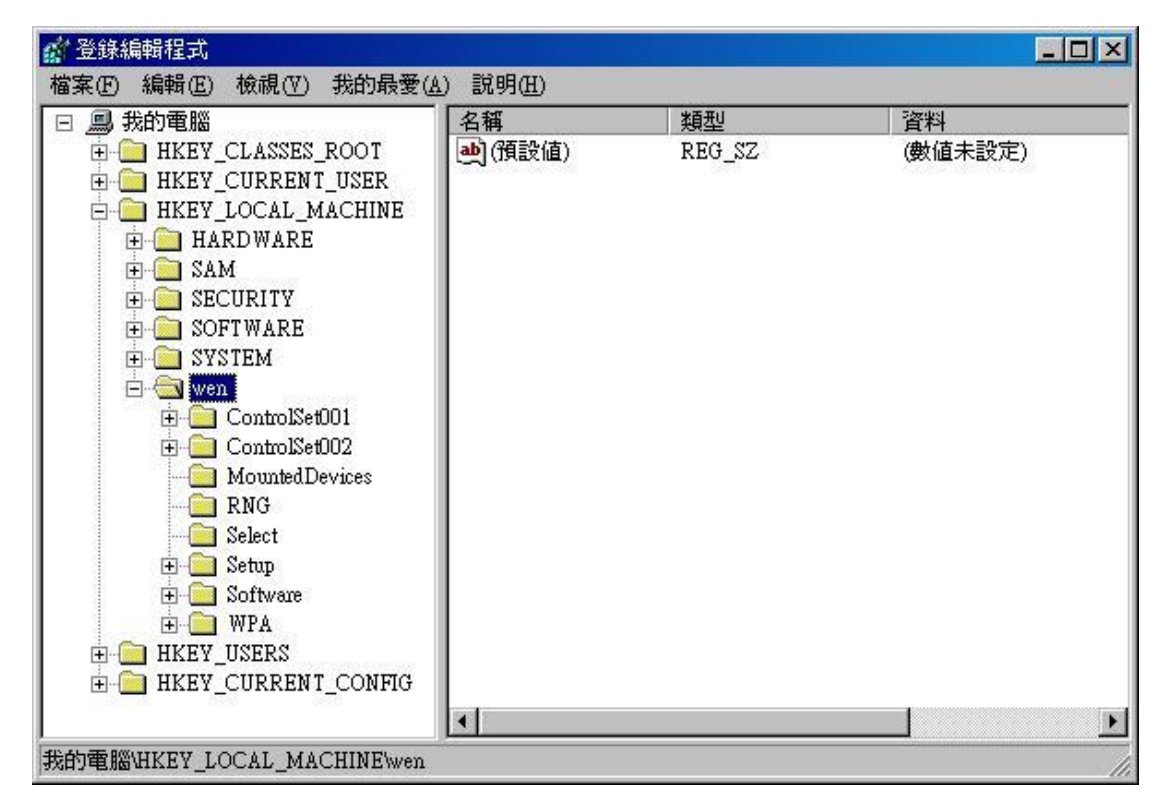

#### 七. Control ComputerName ComputerName 右側的機碼點兩下

可以顯示該電腦的電腦名稱

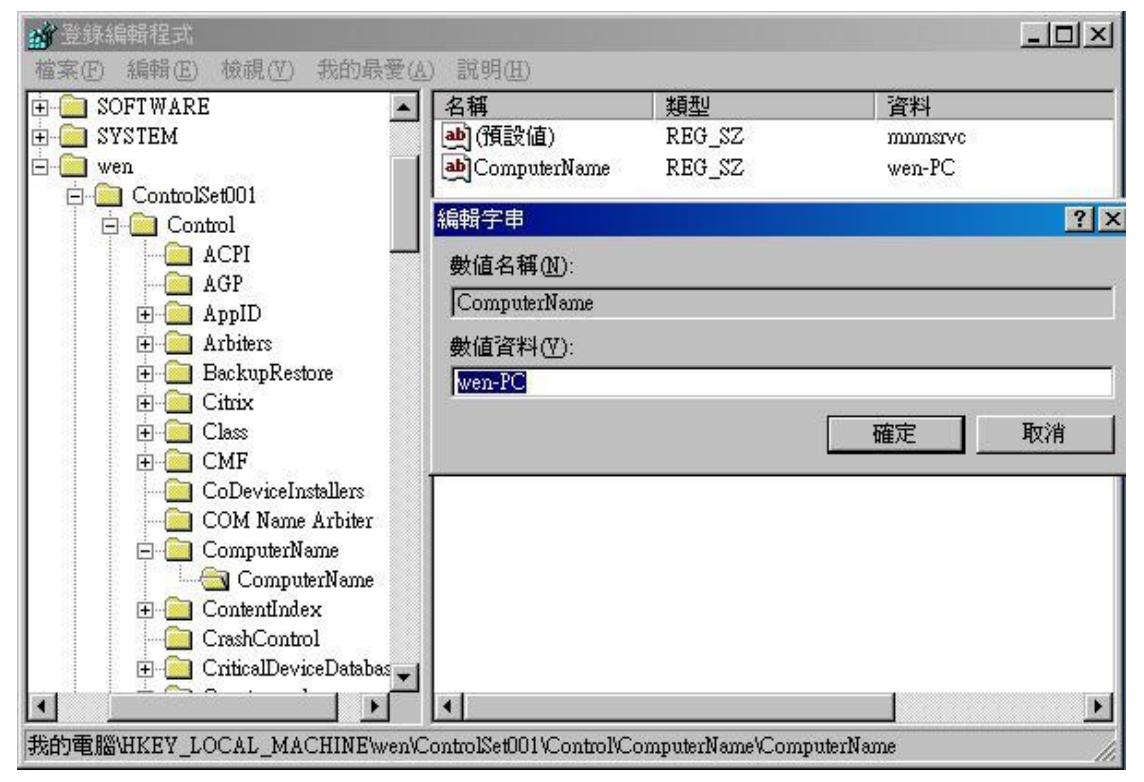

#### 八.找尋 Tcpip 的資料夾點開 可以顯示電腦的網路卡(有線)IP GW DNS

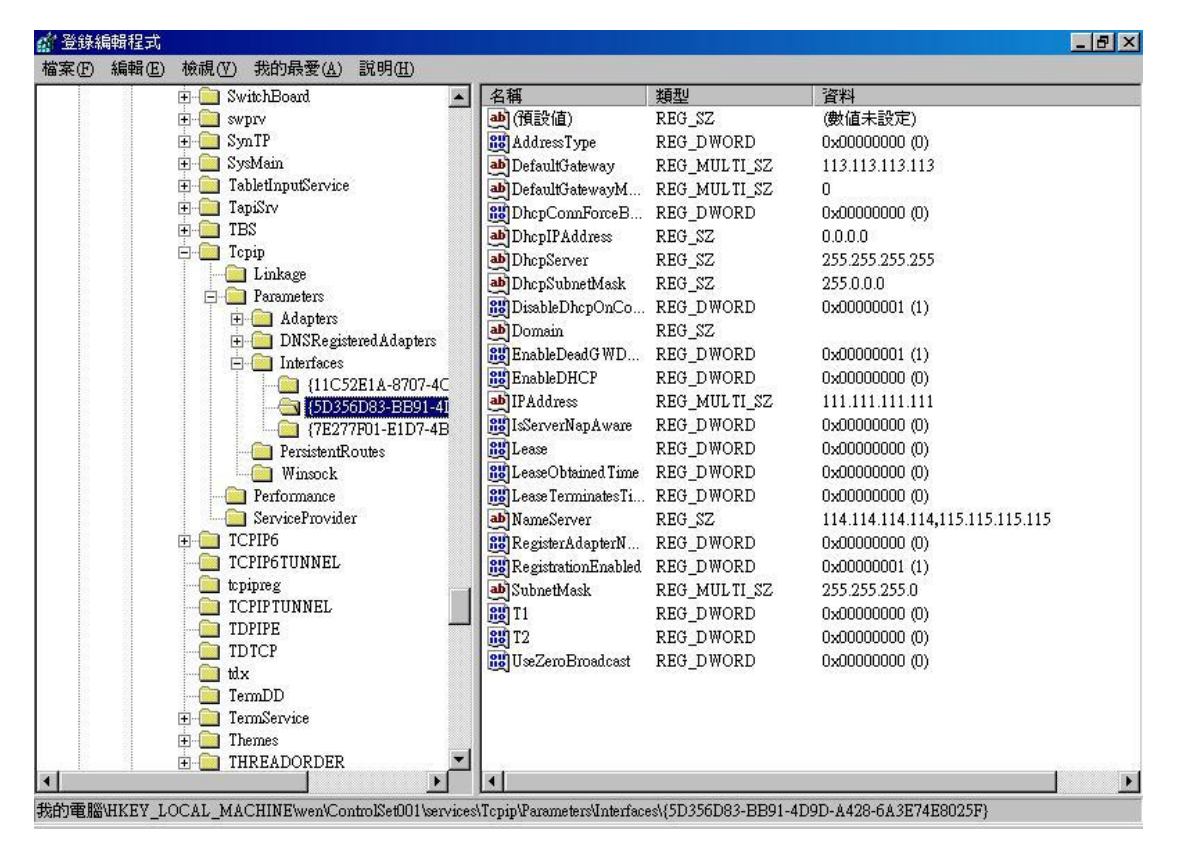

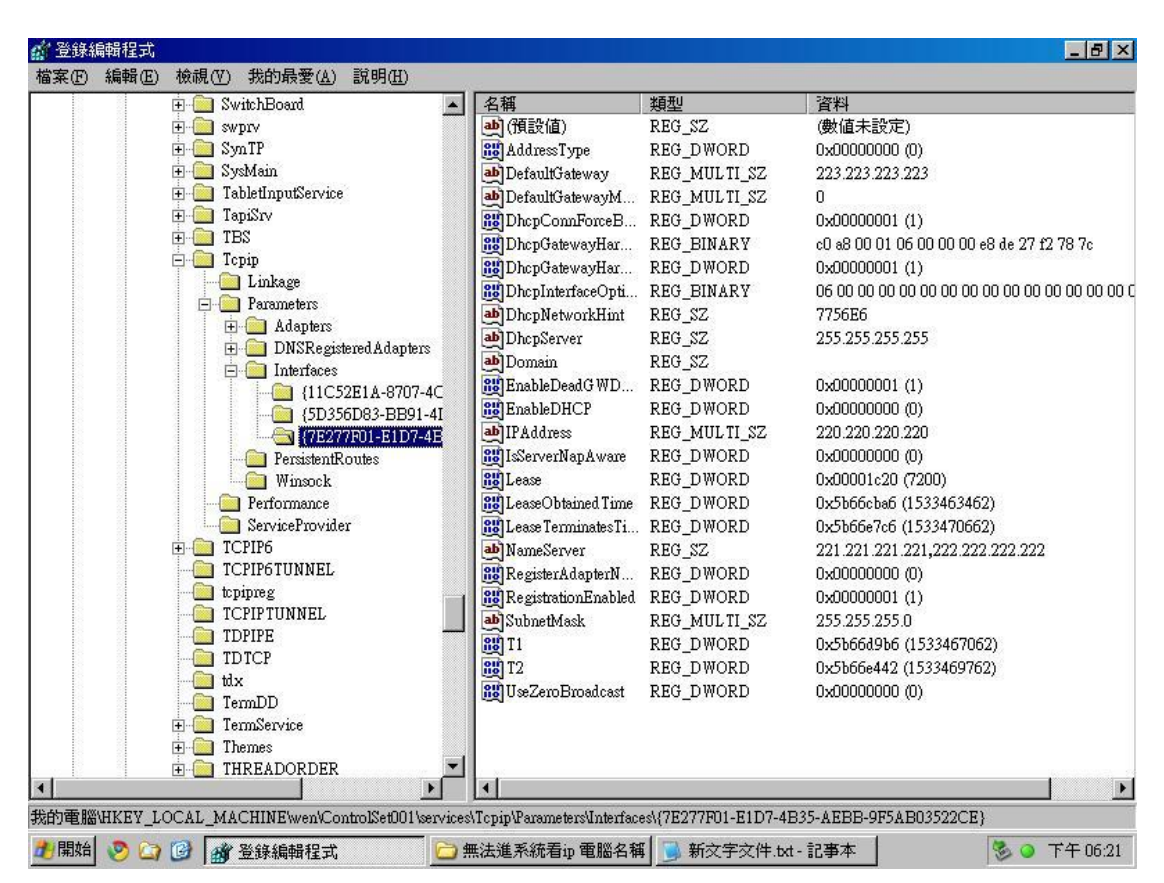

#### 九. 找尋 Tcpip 的資料夾點開 可以顯示電腦的網路卡(無線) IP GW DNS

### 十.比照圖八 確認 IP GW DNS(此圖為有線)

| 劉路連線                                                                                                    |                                                                                                    |                                                                                                    |                          |
|----------------------------------------------------------------------------------------------------|----------------------------------------------------------------------------------------------------|----------------------------------------------------------------------------------------------------|--------------------------|
| 🕞 🔵 → 😰 → 控制台 → 網路和網際                                                                                                    | 網路 - 網路連線 -                                                                                                    | ▼ 🦉                                                                                                    | 🤉 搜尋 網路連線 💋              |
| ◆ 日本日本日本日本日本日本日本日本日本日本日本日本日本日本日本日本日本日本日本                                                                                                    | 網路 ・ 網路連線 ・           エック・オーロン・単線           メング           第二           第二< | <ul> <li>✓</li> <li>✓</li> <li>✓</li> <li>變更這個連線的設定</li> <li>Network Adapter</li> <li>(4) - 內容</li> <li>?</li> <li>×</li> <li>×</li> <li>(以取得自動指派的 IP 設定。否<br/>確的 IP 設定。</li> </ul> | 2   搜尋 網路連線<br>UF ~ [] ② |
| <ul> <li>✓ 上網時間時週間和低低集4 60</li> <li>✓ 上 Link-Layer Topology Disco</li> <li>✓ 上 Link-Layer Topology Disco</li> <li>安装(N) 所符安號</li> <li>措述<br/>傳動控制通訊協定/網際網路通訊<br/>證的廣域網路通訊協定,提供1<br/>力。</li> </ul> | <ul> <li>▶ 使用下列的 IP 位址(\$):</li> <li>□ P 位址(\$):</li> <li>子網路總罩(\$U\$):</li> <li>預設開道(\$D\$):</li> <li>⑦ 自動取得 DNS (伺服器位址(\$))</li> <li>● 使用下列的 DNS (伺服器位址(\$))</li> <li>● 使用下列的 DNS (伺服器(\$P\$):</li> <li>其他 DNS (伺服器(\$A\$):</li> <li>□ 結束時確認設定(\$L\$)</li> </ul>                                                                                                    | 111.111.111.111         255.255.255.0         113.113.113.113         E):         114.114.114.114         115.115.115.115         進階(?)         確定<取消                               |                          |

## 十一.比照圖九 確認 IP GW DNS(此圖為無線)

| <mark>19</mark> 網路連線             |                                                                                                    | - <b>D</b> ×                                                                |
|----------------------------------|----------------------------------------------------------------------------------------------------|-----------------------------------------------------------------------------|
| 😋 ◯ → 😰 → 控制台 → 網路和網際網路 → 網路連線 → | ▼ 🌇 捜尋                                                                                                    | 調路連線                                                                        |
|                                  | ★ ¥2 ] 搜尋<br>檢視這個連線的狀態 變更這個連線<br>▲<br>※<br>※<br>※<br>※<br>※<br>※<br>※<br>※<br>※<br>第<br>1<br>※<br>※<br>※<br>※<br>※<br>※<br>※<br>※<br>※<br>※<br>※<br>※<br>※ | * 網路連線<br>的設定                                                               |
|                                  | 器協連業(U): 255.25<br>と開道(D): 223.22<br>目前取得 DNS (伺服器位址(E):<br>更用下列的 DNS (伺服器位址(E):<br>引 DNS (伺服器(C): 221.22<br>3 DNS (伺服器(A): 222.22<br>諸束時確認設定(L)           | i5 . 255 . 0<br>i3 . 223 . 223<br>i1 . 221 . 221<br>i2 . 222 . 222<br>進階(文) |
|                                  |                                                                                                    | 確定 取消                                                                       |